# DESSIN 3 D ==> AUTODESK FUSION\_360\_0-6-0-6-2 COURS 06 ==> RAYONS et CHANFREINS

NOTA: Les rayons et Chanfreins sont à réaliser lorsque la pièce est terminée

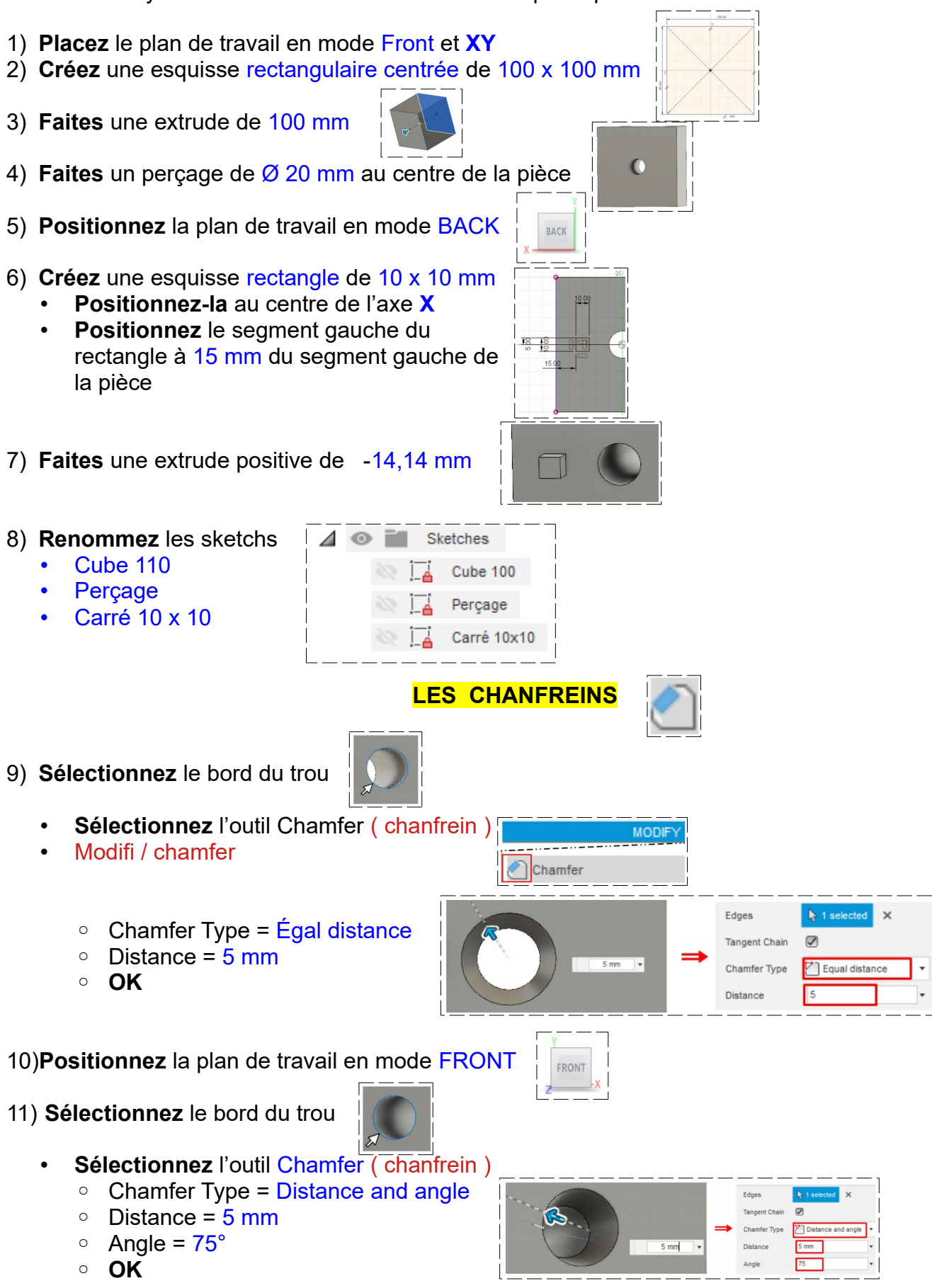

### DESSIN 3 D ==> AUTODESK FUSION\_360\_0-6-0-6-2 COURS 06 ==> RAYONS et CHANFREINS

Z

- Chamfer Type = Distance and angle 0
- Distance = 5 mmΟ
- Angle =  $60^{\circ}$
- OK 0

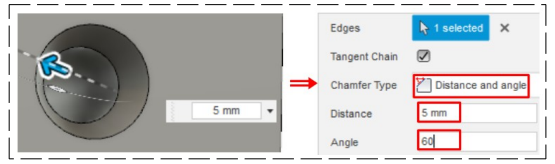

- 12) Positionnez la plan de travail en mode BACK
  - Sélectionnez les 4 segments supérieurs du carré
    - 0 Sélectionnez l'outil Chamfer
    - Chamfer Type = Égal distance
    - Distance = 4.9 mm0
    - OK 0
  - Sélectionnez le segment de base du carré
    - Sélectionnez l'outil Chamfer 0
    - Chamfer Type = Égal distance
    - Distance = 5 mm
    - OK 0

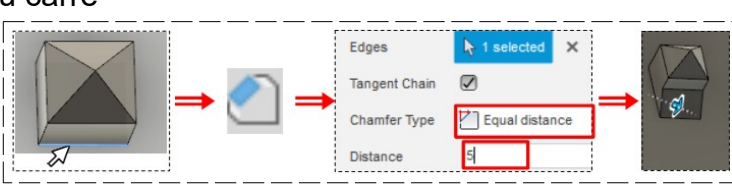

▶ 4 selected

Equal distanc

4.9

13) Sélectionnez les 4 segments de la hauteur du cube

- Sélectionnez l'outil Filet
- 4 edges = 10 mm
- Tangent
- Radius type = Constant Radius
- OK
- Sélectionnez le segment de base du carré
- 4 edges = 5 mm
- Tangent
- Radius type = Constant Radius • **OK**
- Sélectionnez un segment haut du cube
- 4 edges = 10 mm
- Tangent
- Radius type = Constant Radius • **OK**
- Sélectionnez le cercle du chanfrein
- 4 edges = 10 mm
- Tangent
- Radius type = Constant Radius • **OK**

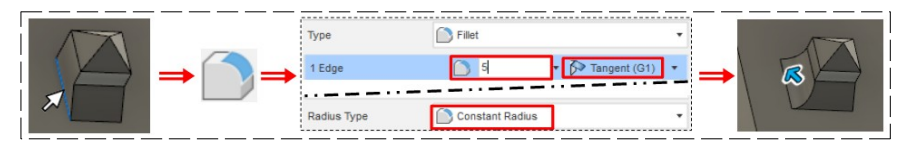

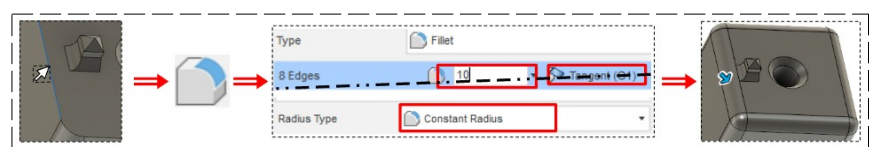

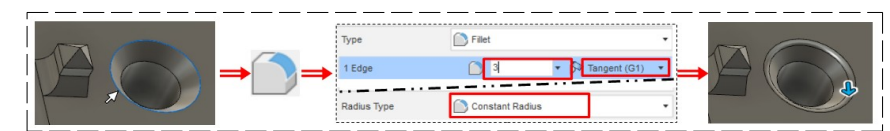

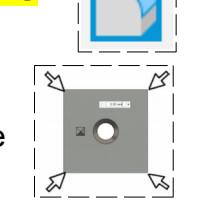

Fille

10

Constant Radius

Туре

4 Edges

Radius Typ

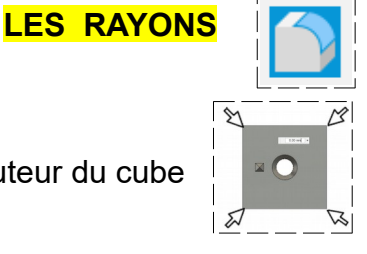

Edges

Distan

Tangent Chain

Chamfer Type

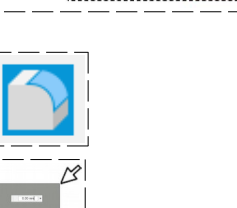

# DESSIN 3 D ==> AUTODESK FUSION\_360\_0-6-0-6-2 COURS 06 ==> RAYONS et CHANFREINS

MODIFICATION D'UNE COTE

4 • jil., ş

#### 14) Dans la barre de séquences de travail

- Sélectionnez la dernière opération (rayon sur le chanfrein)
- Clic Droit / Edit Feature
- Cote = <u>6 mm</u>
- OK

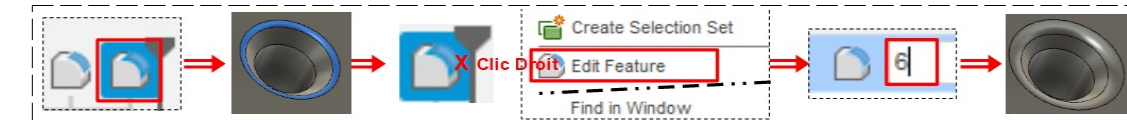

#### 15) Changement des cotes du carré

- Dans l'explorateur
- Sélectionnez le sketch carré 10 x 10
- Clic Droit / Edit Sketch
- Double clic sur la cote à modifier
- Modifier
- Entrée
- Quittez le Sketch

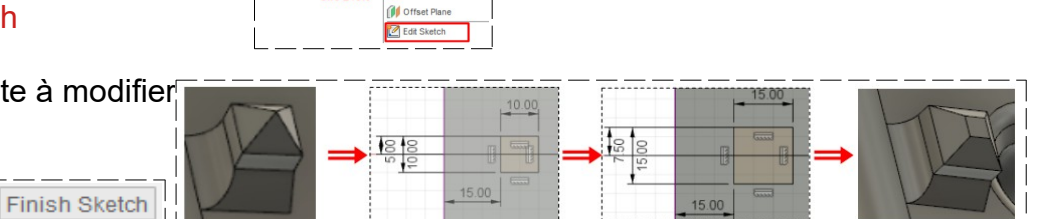

- 16) **Exportez** le fichier Rayon et chanfreins.f3d dans votre dossier essais
- 17) Fermez Fusion 360 sans l'enregistrer